# USER GUIDE

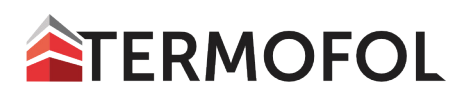

TERMOFOL TF-WIFI

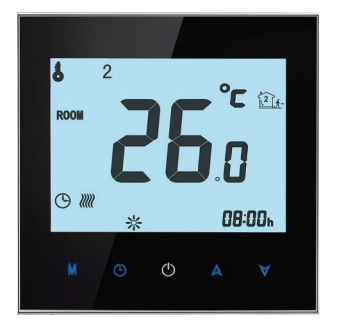

| 8      | 2 | 0.       | _             |
|--------|---|----------|---------------|
| ROOM   | 2 | יי<br>זו | - 1<br>       |
| © //// | * |          | <b>9</b> :00x |
|        |   |          |               |

## Welcome. Thank you for your purchase.

Your new thermostat will provide uniform and comfortable temperature control throughout every room in your property. We bring together technology, craftsmanship and the highest quality materials to provide you with a safe, reliable product combined with sleek, contemporary design.

Please read this installation/programming manual for comprehensive instructions on installing and operating your thermostat. Please also ensure a suitably qualified person installs your thermostat and complies with all local regulations

#### In the box you will find:

| Thermostat | 1pc | QC Passed                  | 1pc |
|------------|-----|----------------------------|-----|
| Screws     | 2pc | Floor Sensor (2.5m)        | 1pc |
| User Guide | 1pc | (Floor sensor is Optional) |     |

## ABOUT YOUR THERMOSTATS

The **TERMOFOL TF-WIFI** range has been developed to control electric underfloor. These units are designed for use in commercial, industrial, civil and domestic properties.

## FEATURES

#### **On Appearance**

- 1. 65.9 x 48.6mm display area helps to protect your eyes.
- 2. Touch buttons to make simple operation.
- 3. The visiable thickness above the wall is only 13mm.
- 4. Rotation to connect gives you easy installation.
- 5. 86mm hidden box and european 60mm round box is suitable.

#### **On Functionality**

- 1. Powerful functions are available such as Modbus/WIFI etc,
- 2. 0.5°C Accuracy keeps temperature within the level you set.
- 3. Data memory when power is off.
- 4. 5+2 six periods programmable maximize comfort and economy.
- 5. Creat thermostat group to Centralized control
- 6. Interated with Amazon Echo, Google Home, Tmall Genie, IFTTT.
- 7. All setting languages synchronize your time zonę, address and language.
- 8. No limit to add rooms and support Smart Scene.

#### DIMENSIONS

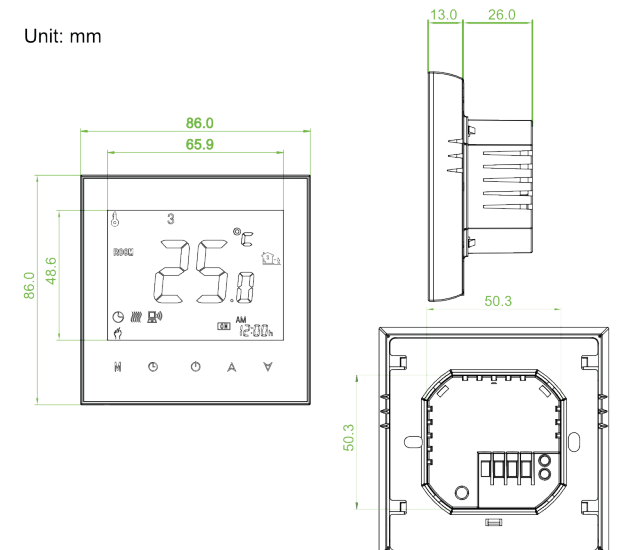

## **TECHNICAL DATA**

- Power Supply: 95 ~ 240 VAC, 50 ~ 60HZ
- Current Load: 3A (water heating/water boiler/gas boiler) 16A (electric heating)
- Sensor: NTC3950, 10K
- Accuracy: ±0.5 C or ±1 F Set
- Temp. Range: 5 -35C Dispaly
- Temp. Range: 5 ~ 99 C
- Ambient Temp.: 0 ~ 45 C
- Ambient Humidity: 5 ~ 95 % RH (Non Condensing)
- Storage Temp.: -5 ~ 45 C
- Power Consumption: <1.5W
- Timing Error: < 1%
- Shell Material: PC +ABS (Fireproof)
- Installation Box: 86 \* 86mm Square or European 60mm Round Box
- Wire Terminals: Wire 2 x 1.5 mm2 or 1 x 2.5 mm2
- Protection Class: IP20
- Buttons: Capactive Touch Buttons

#### **BEFORE WIRING AND INSTALLING**

- 1. Read these instructions carefully. Failure to follow them could damage the product or cause a hazardous condition.
- Check the ratings given in the instructions and on the product to make sure the product is suitable for your application.
- 3. Installer must be a trained, experienced service technician.
- After installation is complete, check out product operation as provided in these instructions.

# 

<u>Electrical Shock or Equipment Damage Hazard. Can shock individuals</u> or short equipment circuitry. Disconnect power supply before installation.

#### WIRING

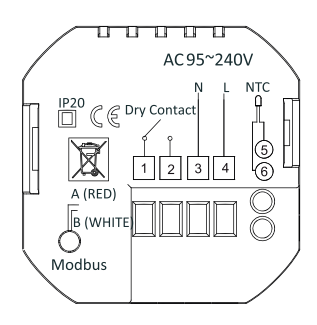

#### INSTALLATION

Your thermostat is suitable for installation within a standard 86mm pattress box or European 60mm pattress box.

Step 1. Keep power off.

Step 2. Remove the mounting Plate by rotating the LCD part. See Fig 1. Step 3. Connect power supply, load into the appropriate terminals. (see "Wiring your thermostat" for details and Fig 2).

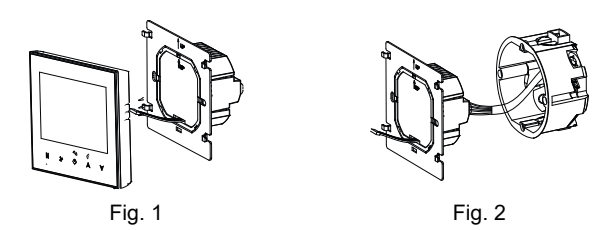

Step 4. Fix the mounting plate into the wall with screws in the box. See Fig 3. Step 5. Fasten body of thermostat and the mounting plate through rotating. See Fig 4.

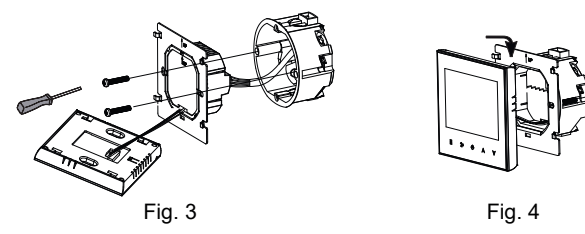

Step 6. Installation complete.

## HOME SCREEN QUICK REFERENCE

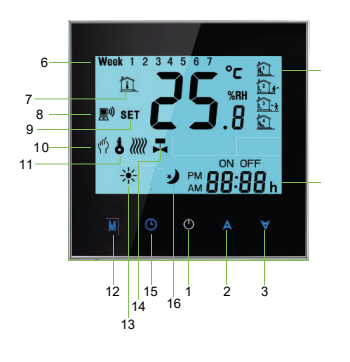

- Power Temperature Up
- Temperature Down
- Timė Periods
- Week
- 1. 2. 3. 4. 5. 6. 7. 8. 9. 0. Room Temperature
- Wi-Fi Set Temperature
- Manual
- 11. Lock
- 12. Mode
- 13. 14. Heating On Valve On
- 15. Clock
- Sleep 16.

## **OPERATION**

**During Power On** 

- Power On/off: Press 🙂 to turn the thermostat on/off. 1.
- 2. Manual & Programmable. Touch M (mode) to change between manual mode 🍈 and programm mode. In manual mode, will show in the bottom left of the screen In programmable mode, the period icon will show in the right side.
- Setting Temperature In the mode of programmable, set temperature, 3. time and timing on/off could not be adjusted. If the user want to change, please go to manual mode or programmable mode. In the mode of manual, press A T to set the desired temperature.
- Adjusting/Setting the Clock. Touch the icon  ${\mathfrak O}$  to set minute, hour 4. and weekday (1 = Monday, 2 = Tuesday etc.) by using the  $\blacktriangle$  arrows. Press once more to confirm and exit.
- **Locking your Thermostat.** Press and hold <sup>(1)</sup> the **•** for 5 seconds to 5 lock/unlock your thermostat In item 3 of high senior options, you can select fuli lock or half lock.
- 6. Adjusting/setting the Program Schedules. When Wi-Fi connection is made, your thermostat will automatically accept the program schedule made via the APP on your device (see below for detailed instructions) To set the program schedules through your thermostat (NOT via your smartphone/tablet) simply follow the instructions as below:

Please note: Setting the programme schedule through your thermostat can only be carried out if there is no Wi-Fi connection between your thermostat and smartphone/tablet.

**Touch M** to change between manual mode **M** and programme mode. In manual mode, will show in the bottom left of the screen. In programme mode, touch the icon 04 times until the weekday schedule settings appear (1 2 3 4 5 will show along the top of the screen). Use the ▲ and ▼ arrows to adjust the on time. Press the icon  $\oplus$  and  $\blacktriangle$  and  $\checkmark$  arrows to set the time (1st period). Press the icon  $\bigcirc$  and use the  $\blacktriangle$  and  $\checkmark$  arrows to set the off time (2nd period).

Repeat this process for periods 3 and 4.

Press the icon <sup>(C)</sup> Saturday Schedule settings once more to enter the weekend schedule settings (6 & 7 will show along the top of the screen).

Repeat the above process to set the weekend schedule. Press (9) once more to confirm and exit.

#### DEFAULT SETTINGS FOR PROGRAM SCHEDULE

| Time display  |       | WEEKEND (SATURDAY) (6<br>shows on screen) |       | WEEKEND(SUNDAY) (7<br>shows on screen) |       |             |
|---------------|-------|-------------------------------------------|-------|----------------------------------------|-------|-------------|
|               | TIME  | TEMPERATURE                               | TIME  | TEMPERATURE                            | TIME  | TEMPERATURE |
| Period 1      | 06:00 | 20°C                                      | 06:00 | 20°C                                   | 06:00 | 20°C        |
| Period 2      | 08:00 | 15°C                                      | 08:00 | 20°C                                   | 08:00 | 20°C        |
| Period 3      | 11:30 | 15°C                                      | 11:30 | 20°C                                   | 11:30 | 20°C        |
| Period 4      | 13:30 | 15°C                                      | 13:30 | 20°C                                   | 13:30 | 20°C        |
| Period 5(1+2) | 17:00 | 22°C                                      | 17:00 | 20°C                                   | 17:00 | 20°C        |
| Period 6(3+4) | 22:00 | 15°C                                      | 22:00 | 15°C                                   | 22:00 | 15°C        |

A separate schedule may be set for weekdays (Mon - Fri) and for weekends (Sat or Sun).

#### **Checking the Temperature of Floor Sensor** 7.

Press and hold the arrow for 5 seconds to display the temp. of floor sensor.

#### **Return To Factory Default** 8.

Press the Restore Manufacturer Defaults, you can reset thermostat. Steps:Open your app -go into your room - click menu on the top right corner - move to the end - Press Restore Manufacturer Defaults. **During Power Off** 

Setting the Functions and Options

When power is off, press and hold M 5 sec. in order to reach system function. Then press M to scroll through the available functions, and use the A and T arrows to change the available options. All settings are confirmed automatically.

| CODE | FUNCTION                              | SETTING AND OPTIONS                                                                                                    | DEFAULT |
|------|---------------------------------------|----------------------------------------------------------------------------------------------------|---------|
| 1    | Temperature compensation              | -7 to + 7 C (for internal sensor)                                                                                                    | -1      |
| 2    | Deadzone<br>Temperature               | 1~5C                                                                                                    | 1       |
| 3    | Button locking                        | 00: All buttons are locked except power button.<br>01:All buttonsare locked.                                                                                                    | 01      |
| 4    | Sensor Types                          | In: InternalSensor (to controlor limit the<br>temp.)<br>Ex: External Sensor (to control or limit the<br>temp.)<br>Ou: Only external sensor<br>AL Internal/ External Sensor (Internal<br>sensorto controlthe temp., external sensorto<br>limit the temp.) | AL      |
| 5    | Min. Set Temp                         | 5-15 C                                                                                                    | 05      |
| 6    | Max. Set Temp                         | 15-45 C                                                                                                    | 35      |
| 7    | Display Mode                          | 00: Display both set temp.and room temp. 01:<br>Display set temp. only                                                                                                    | 00      |
| 8    | Low temperature<br>protection setting | 0-10 C                                                                                                    | 00      |
| 9    | High temperature protection setting   | 25-70 C                                                                                                    | 45      |
| А    | Economy Mode                          | 00: Non-energy saving Mode 01: Energy saving mode                                                                                                    | 0       |
| В    | Economy Temperature                   | 0-30 C                                                                                                    | 20      |

#### **ABOUT WIFI**

#### WI-FI CONNECTION

Before using your Wi-Fi thermostat for the first time, you must configure the Wi-Fi signal and settings through your smartphone or tablet. This will allow communication between your connected devices.

#### Step 1 Download your APP (Fig 1-1)

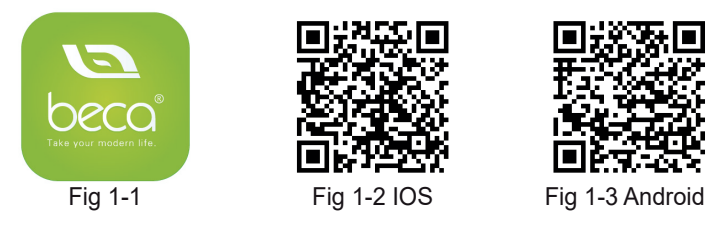

Step 2 Register your account.

Open your, you will get a piece of nolificacalion (Fig 2-1). Click Allow to go into your page of register (Fig 2–2). Press register and enter your phone no. or email (Fig Z–3) then you can get a verification code. Input your password and confirm (Fig 2-4) to complete your registeration.if you have account, please log in.

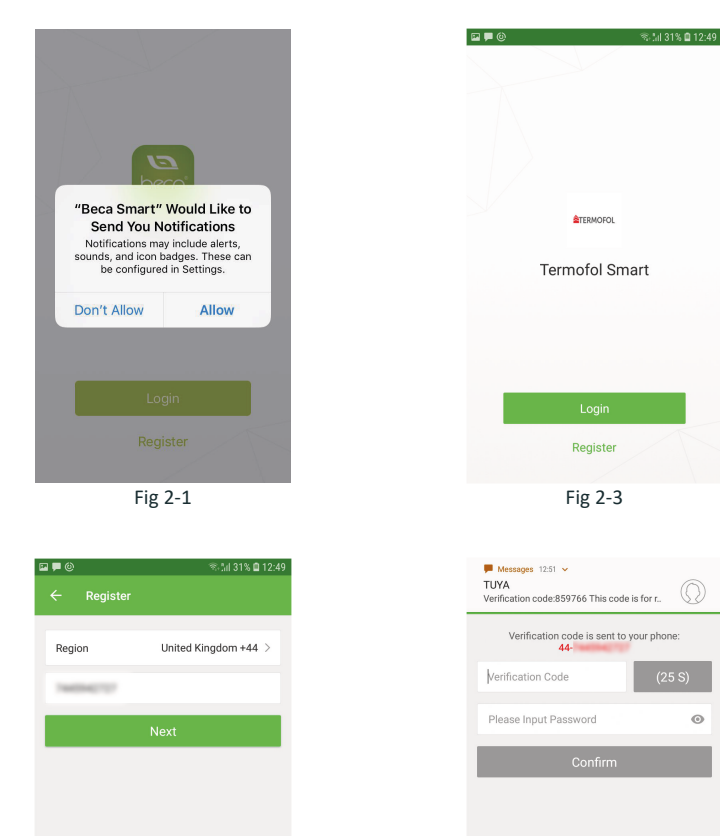

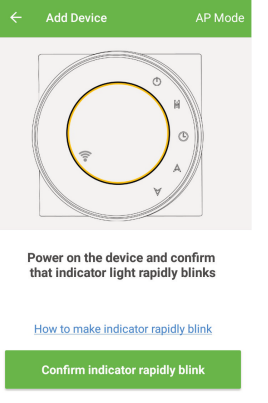

30% 🖬 12:5

Fig 3-1

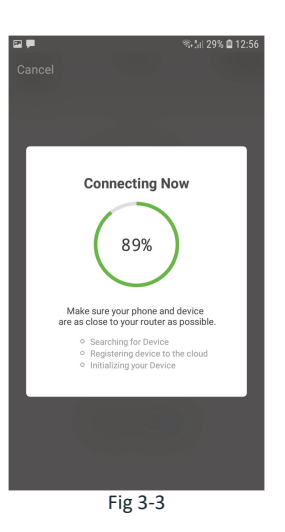

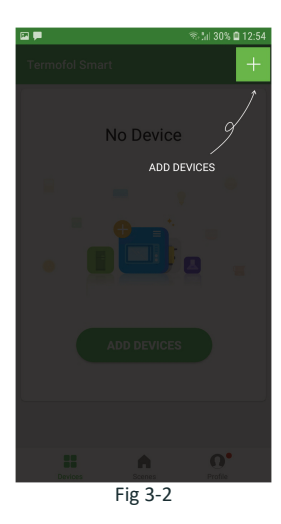

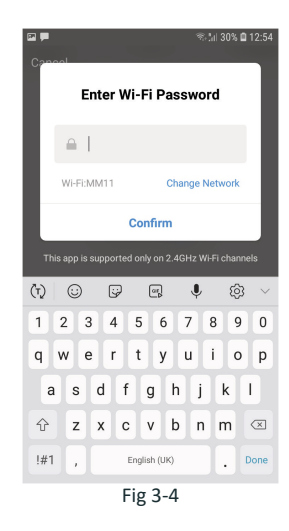

This is EZ mode which provides fast network connection between your app and your device. If your router doesn't support it or your wifi signal is weak or you can not connect by EZ mode, press the AP Mode on the upper right corner in Fig 3-2. If you have connected your thermostat successfully, please ignore the AP setting as below.

On your thermostat

With power off, press and hold the arrow for eight (8) seconds.

The backlight will be on and the icon  $\checkmark$  will flash one time per sec. Press and hold the  $\checkmark$  arrow for eight (8) seconds again.

Then, go back to the home page of your app

Click Confirm indicator slowly blink (Fig 4-1) then select your network and back to your app to enter the password of your wireless router (Fig 3-3) and confirm. The app will go into the page in Fig 4-2.

#### Step 3 Connect your Wi-Fi signal

Fig 4-1

With power off, press and hold the  $\checkmark$  arrow for eight (8) seconds. The backlight will be on and the icon  $\textcircled$  will flash one **time per sec.**. Press the on the upper right corner of the page (see Fig 3-1) to add your device. Click Confirm indicator rapidly blink (Fig 3-2) then select your network and back to your app to enter the password of your wireless router (Fig 3-3) and confirm. The app will connect automatically (Fig 3-4). This may typically take up to 5~90 seconds to complete. Your room name could be edited when the device is connected (Fig 4-4).

Fig 4-2

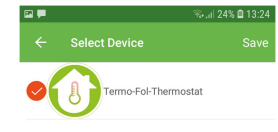

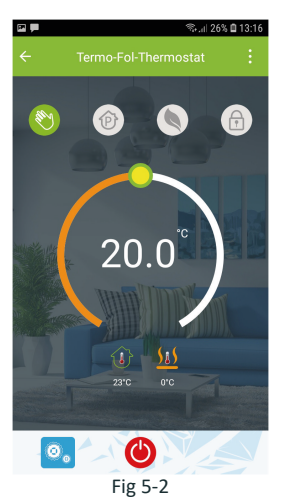

Che

Other Devie Devie Crea

Che

Fig 5-1

| <b>• •</b>  | S. d  | 25% 🛢 13:23 |  |
|-------------|-------|-------------|--|
| ÷           |       |             |  |
| Work Days   |       |             |  |
|             | 06:00 | 20*C >      |  |
| 21-         | 08:00 | 15°C >      |  |
| <u>13-1</u> | 11:30 | 15°C >      |  |
| <u>4</u> .  | 13:30 | 15°C >      |  |
| <u>5-1</u>  | 17:00 | 22°C >      |  |
| <u>6</u>    | 22:00 | 15°C >      |  |
| Saturday    |       |             |  |
| 1           | 06:00 | 20°C >      |  |
| Fig 5-3     |       |             |  |

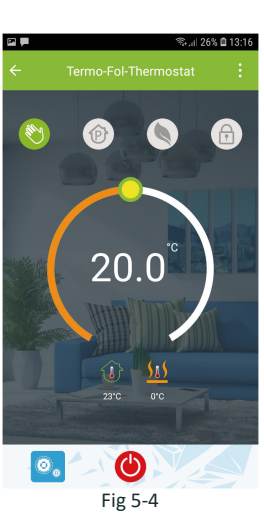

When your room is established successfully, it will display on the home screen (Fig 5-1). The round button is to turn on/off your room. Click the line into begining programming your thermostat. @ Power on/of button,press it,turn on the device,press it again, turn off the device Lock/Unlock button.if button is green,the screen is "Locked",If button is grey,the screen is "Unlocked". Econony button,in this mode,the temperature will be keep 20 degreefihis temperature cannot be changed or adjusted. Manual buttonzin this mode,your heating can be set manually (ie.Not using the preprogrammed settings) Program button. When this button shows, your thermostat is in program mode and will follow any pre-set heating schedule. When in Manual mode, press the button to select mode and vice—versa. (See Fig 5-2)

#### Your thermostat carries an 18 months warranty from date of purchase. Senlice outwith the warranty period may incur a charge. More detail please contact with us directly.

The one who create this group can control all the rooms at the same time Except create the group, in this menu page, you can also modify your device name, share your device, get the information of your device.

Way 1: Mentioned in the above.

Way 2: Click your Profile at the right botton of your main page (Fig 6-Z).

Select Device Sharing then add the account you want to share. You con see the shoring account you have sent and the device you have shared In this shoring poge. You don't need to do anything if you are the one shored. You can odd as many as rooms you wont. in your profile, click Integration into the using page. Press Use Now > (Fig 7-1) for your Amazon Echo or Google Home orTmall Genie or IFTIT then you can see the operation steps.

|                            | 😤 .dl 26% 🛢 13:16 |
|----------------------------|-------------------|
|                            |                   |
|                            |                   |
| nformation of the equipmer | nt                |
| fy Device Name Ter         | mo-Fol-Thermost > |
| k The Network              | Check Now >       |
| ted Third-party Control    |                   |
|                            |                   |
|                            |                   |
| No third party suppo       | ort available     |
|                            |                   |
|                            |                   |
| e Sharing                  | >                 |
| e Info                     | >                 |
|                            |                   |
| e Group                    | >                 |
| back                       | >                 |
|                            |                   |
| k for Firmware Upda        | te >              |
|                            |                   |
| Fig 6                      | _1                |
| FIG 0                      | -T                |

Customize your own personal scenes to suit your needs.For example, set your home to automatically turn on thermostat on when you back home (Fig 7-2).Press button into the setting

Step 1: You can set a condition for Task like Temperature below 20 degree, then click Save. (Condition: Temp., Humidity, Wether, PM2.5, Air Quality, Sunrise/Sunset, Device)

Step 2: Add a task. Press to Select Device (Power,Set Temp,Lock i<br/>Vlode) to act, then Save.if you want to delete the scene,<br/>you can press Press the menu button in the red circle (Fig 5,2) then click Create Group Delete in the end.

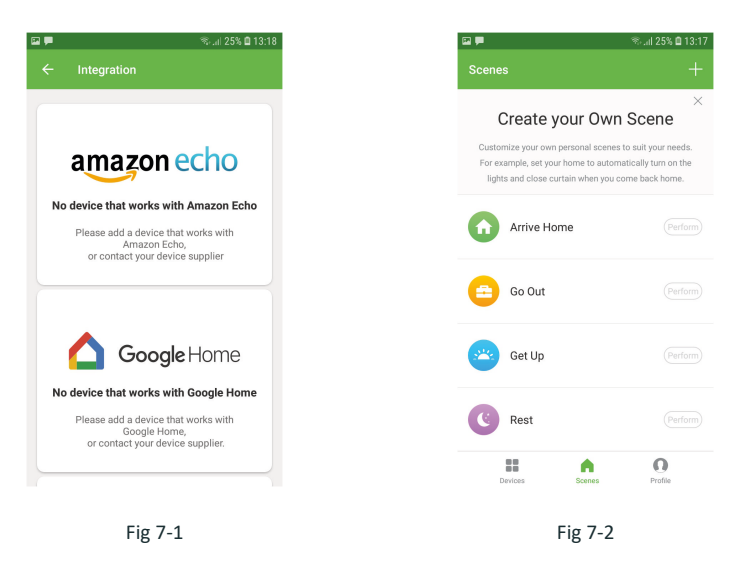

| No | Phenomenons                           | Handling                                                                  |  |
|----|---------------------------------------|---------------------------------------------------------------------------|--|
| 1  | Power is on but without display.      | Check if the terminals between LCD panel<br>and Power Unit Box is loosen. |  |
| 2  | Without output but display works.     | Use a new LCD panel or new Power Unit<br>Box to replace the old one.      |  |
| 3  | Room Temp. Is a little different from | Do temperature calibration in item senior options                         |  |